# Creating and Managing Plan, Profile, and Cross Section Drawings

Robert Nice Product Specialist (Rail)

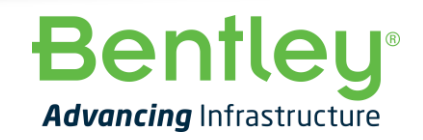

© 2022 Bentley Systems, Incorporated

## **Drawing Production Workflow and Ribbon**

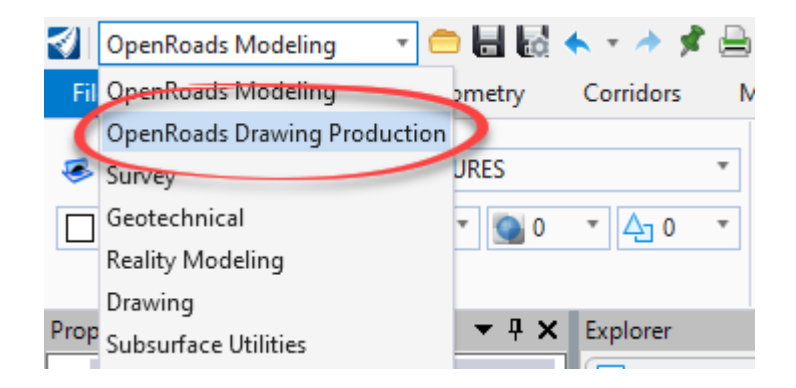

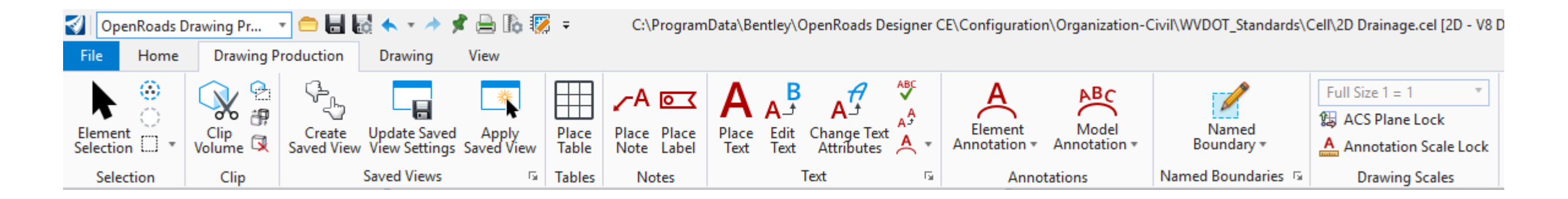

**Bentleu**<sup>®</sup>

#### **Place Named Boundary**

- Automated Sheet Creation
  - Civil Plan
    - Plan
    - Dual Plan
    - Plan-Profile
  - Civil Profile
    - Full Profile
    - Dual Profile
  - Cross Section
    - Intervals Station Range
    - Individual

Data\Bentley\OpenRoads Designer CE\Configuration\Organization-Civil\WVDOT\_Standards\Cell\2D Drainage.cel [2D - V8 D

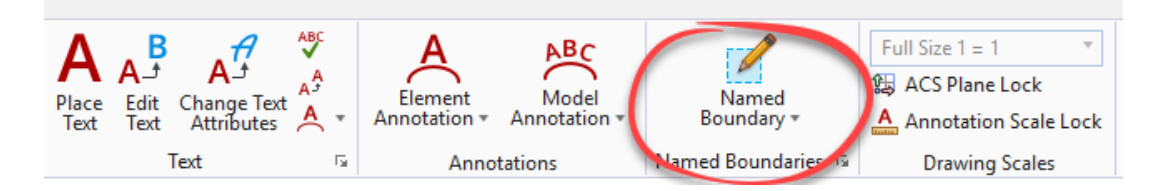

**Behind the Scenes:** 

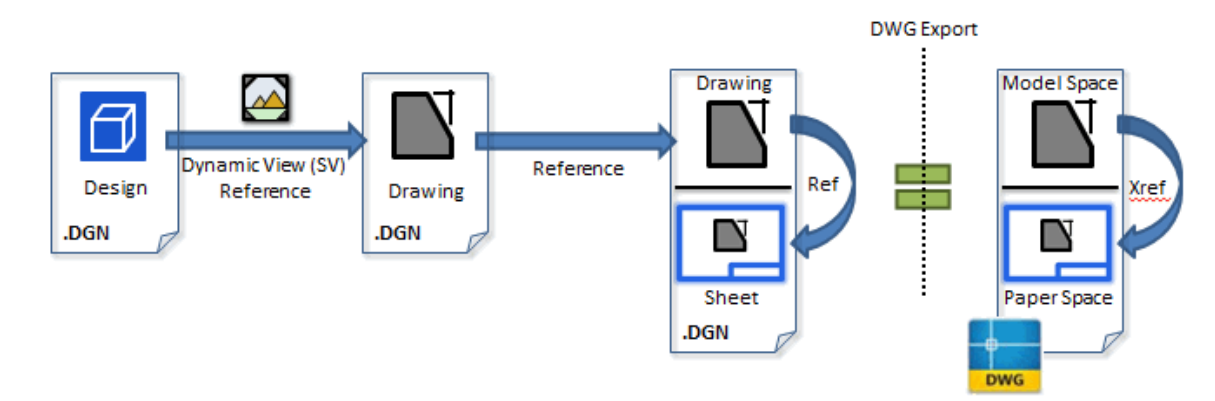

Easy export to .dwg sheets!

#### **Bentley**<sup>®</sup>

#### Named Boundary Manager

- Contains the boundaries that exist in the file.
  - Create or re-create drawings
  - Delete Named Boundaries
  - Annotate drawings
  - Etc.

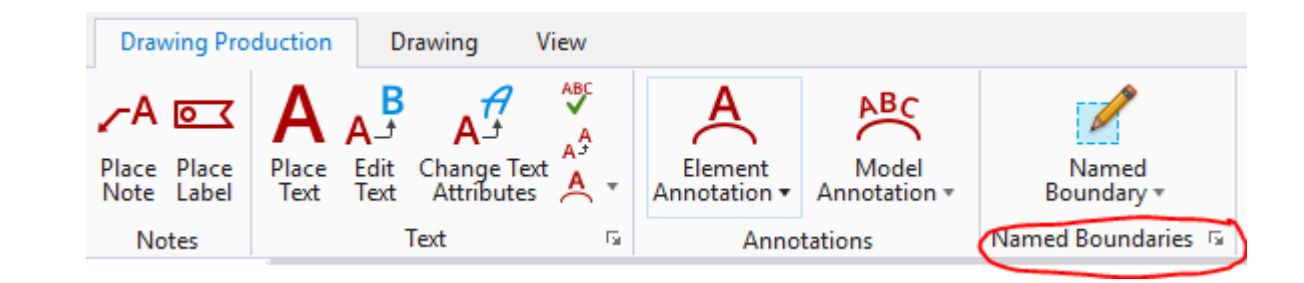

| ( CR | Named Boundaries             |                                                 |                           |              | _ | ×        |
|------|------------------------------|-------------------------------------------------|---------------------------|--------------|---|----------|
| ×    | \$ • 8 A H                   | <u>ای ای ای ای ای ای ای ای ای ای ای ای ای ا</u> | 🗔 占 🐽 🚄 of                |              |   | Ŧ        |
| Na   | те                           | Description                                     | File Name                 | Show         |   | <b>^</b> |
|      | Plan Groups                  |                                                 |                           |              |   |          |
|      | <ul> <li>LondonRd</li> </ul> |                                                 | _Cross Section Sheets.dgn | ~            |   |          |
|      | Linked Profile Group         | aps                                             |                           |              |   |          |
|      | Plan 1                       |                                                 | _Cross Section Sheets.dgn | ~            |   |          |
|      | Plan 2                       |                                                 | _Cross Section Sheets.dgn | ~            |   |          |
| 4    | Profile Groups               |                                                 |                           |              |   |          |
|      | <ul> <li>LondonRd</li> </ul> |                                                 |                           | ~            |   |          |
|      | Profile 1                    |                                                 | _Cross Section Sheets.dgn | ~            |   |          |
|      | Profile 2                    |                                                 | _Cross Section Sheets.dgn | $\checkmark$ |   |          |
| 4    | Cross Section Groups         |                                                 |                           |              |   |          |
|      | <ul> <li>LondonRd</li> </ul> |                                                 | _Cross Section Sheets.dgn | $\checkmark$ |   |          |
|      | 50+00.0000                   |                                                 | _Cross Section Sheets.dgn | ~            |   |          |
|      | 50+50.0000                   |                                                 | _Cross Section Sheets.dgn | $\checkmark$ |   | -        |

**Bentley**<sup>®</sup>

# Plan Profile Sheet Layout – The Basics

| 🛐 🛛 OpenRoads Modeling 🔹 🗧 🔚 🌄 🦘 🔹 📌 🏓 🕼 🗧 🛛 D:\Civil Presentations\20                                                                                                    | \Learn Conference 2017\5. OpenRoads Best Practices - Drawing Production\Data\Rt97_PlanProSheets.dgn [2D - V8 DGN] - OpenRoads Designer CONNECT Edition                                                                                                    | - ¤ ×                                |
|----------------------------------------------------------------------------------------------------|----------------------------------------------------------------------------------------------------|--------------------------------------|
| File Home Terrain Geometry Corridors Model Detailing Drawing Productio                                                                                                    | Drawing View                                                                                                    | Search Ribbon (F4) 🔎 👻 Sign in 🔺 🗾 🥥 |
| None * Default * Contraction of the second second secon | 🗼 🖗 🊀 📩 🧟 🏝 🏹 🙀 🖓 🖓 🦛 🖉                                                                                                    |                                      |
| Explorer Attach Models Level Tools *                                                                                                    | Terrain Import Selection     Selection     Model Austrian Reports     Model Measurement     Model Measurement     Model Measur |                                      |
| Attributes Primary                                                                                                    |                                                                                                    |                                      |
|                                                                                                    |                                                                                                    |                                      |

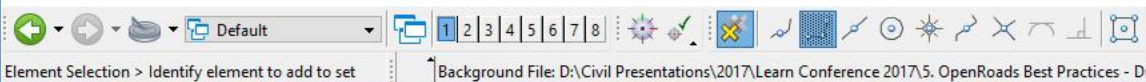

Background File: D:\Civil Presentations\2017\Learn Conference 2017\5. OpenRoads Best Practices - Drawing Production\Data\Background\_1024x768.png

📔 🎜 📔 🔒 🛛 Default

# **Sheet Annotation**

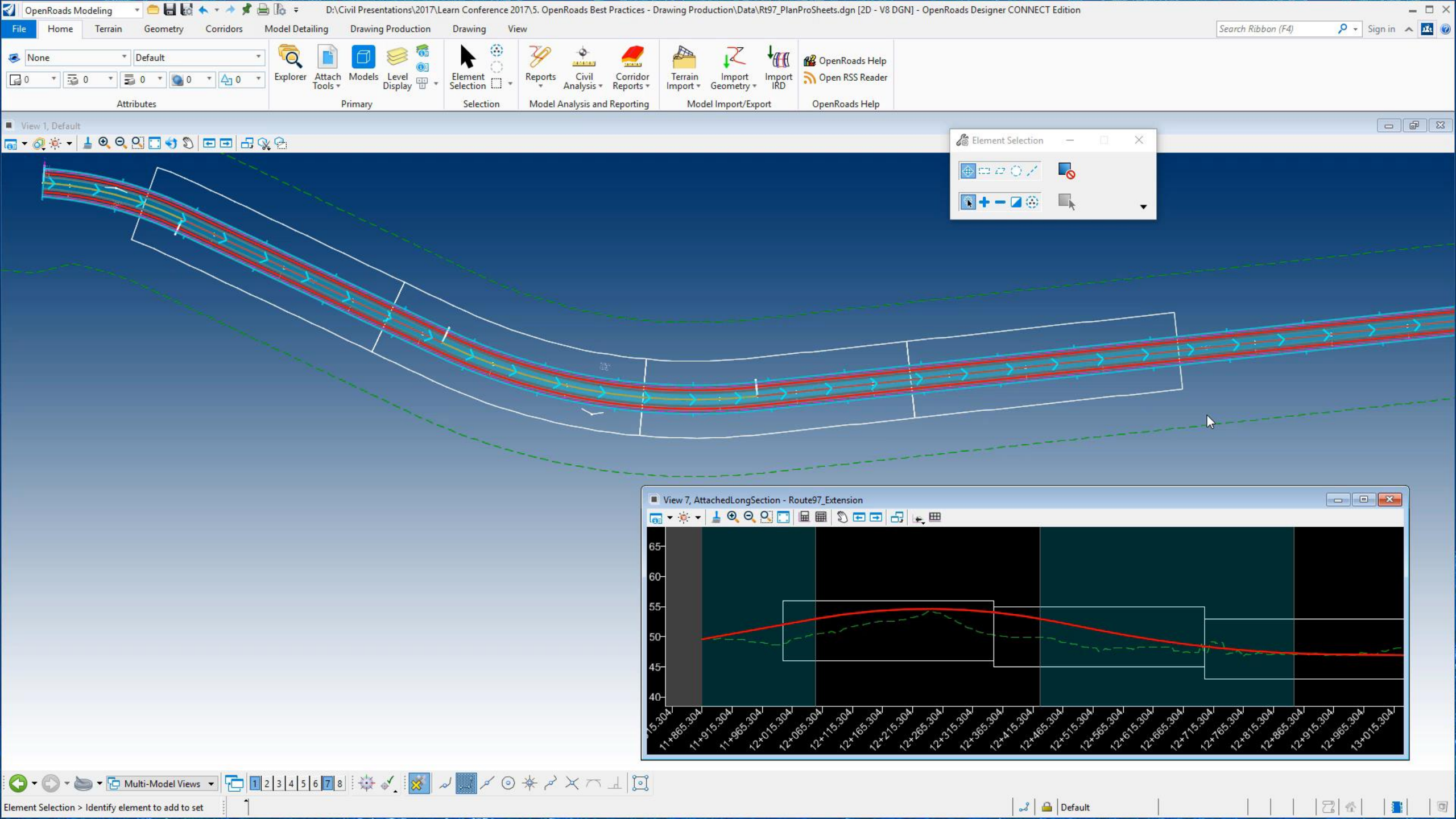

# Modifying Named Boundaries (Plan)

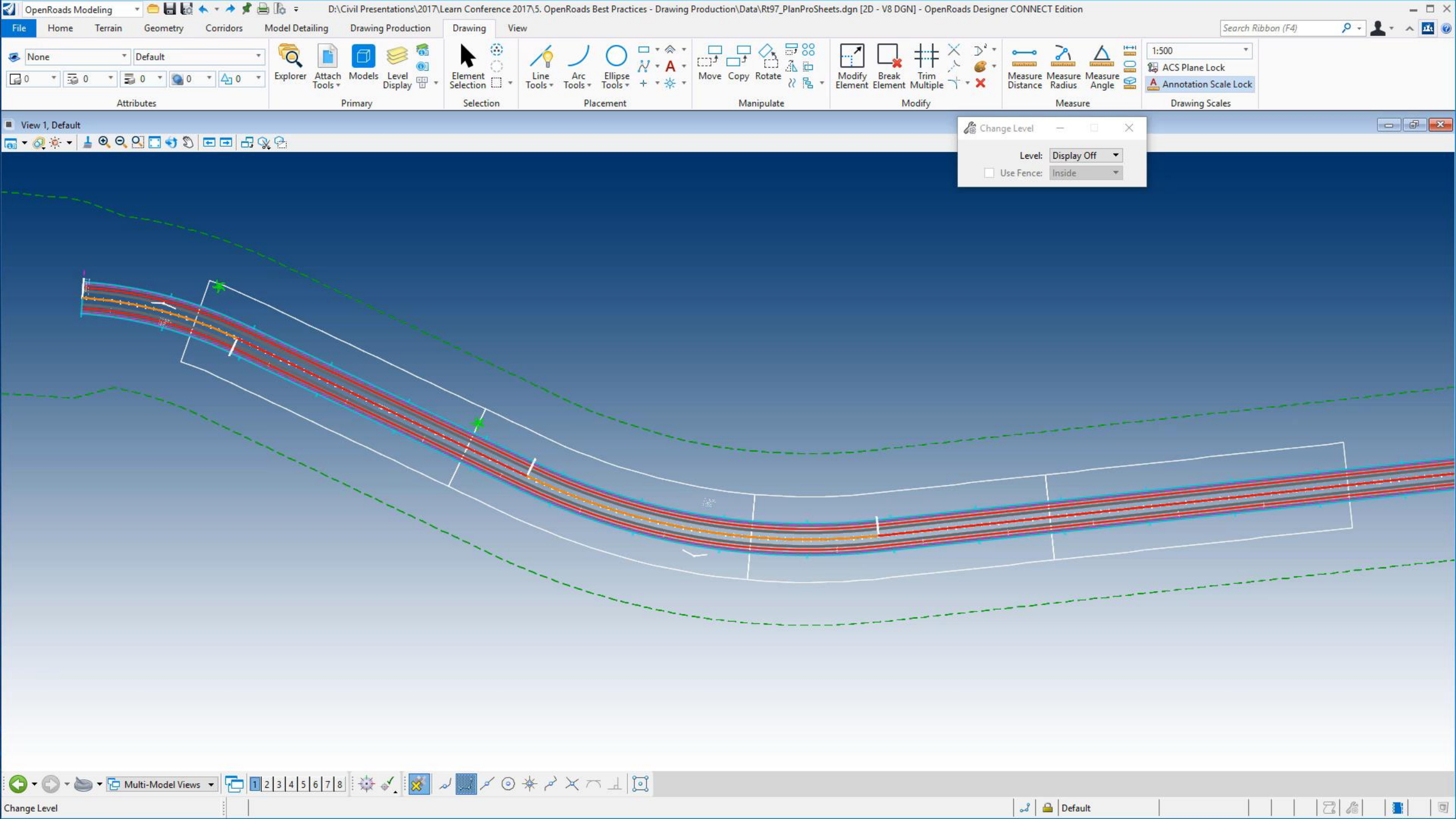

# Modifying Named Boundaries (Profile)

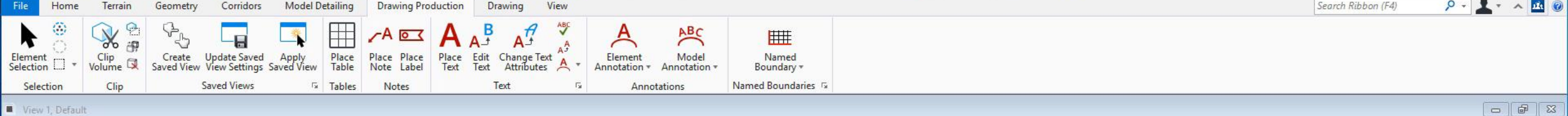

#### 🔚 - ⊘ 🔅 - 🛓 🔍 Q 📿 🚍 🔩 🎾 🖽 🕀 📿 🔁

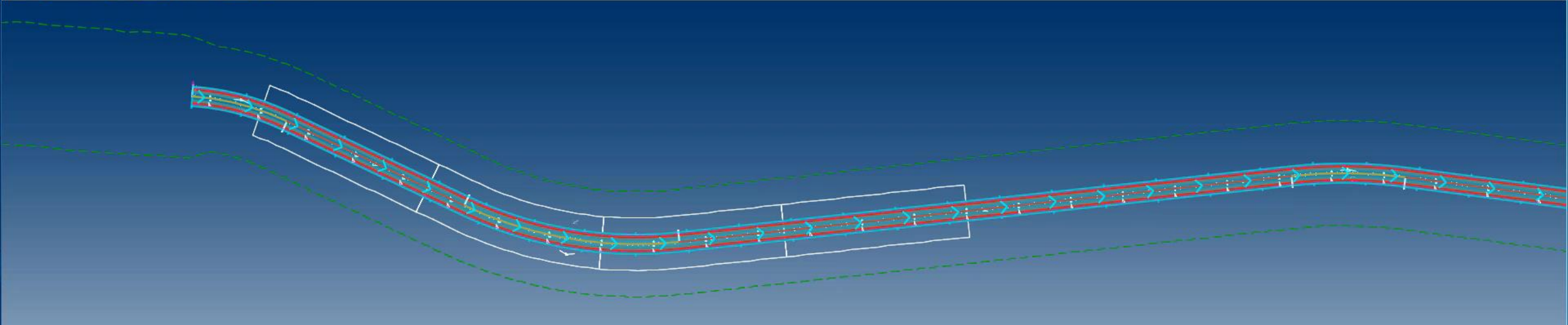

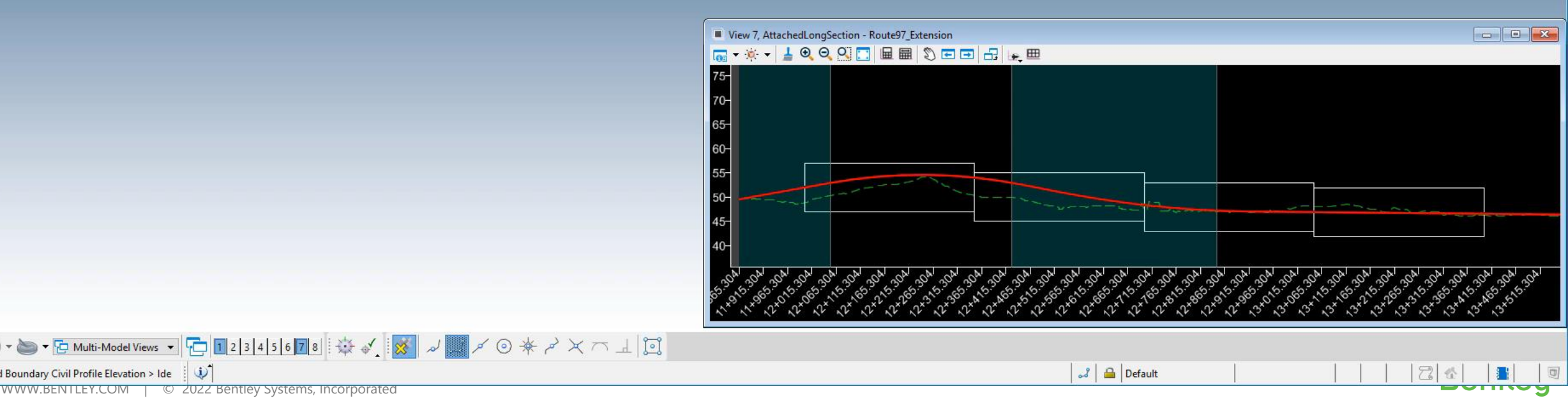

Adjust Named Boundary Civil Profile Elevation > Ide 🛛 🐺 13 WWW.BENTLEY.COM © 2022 Bentley Systems, Incorporated

0-0

#### Adjust Profile Named Boundary (Profiles Only)

• Shift profile boundaries vertically.

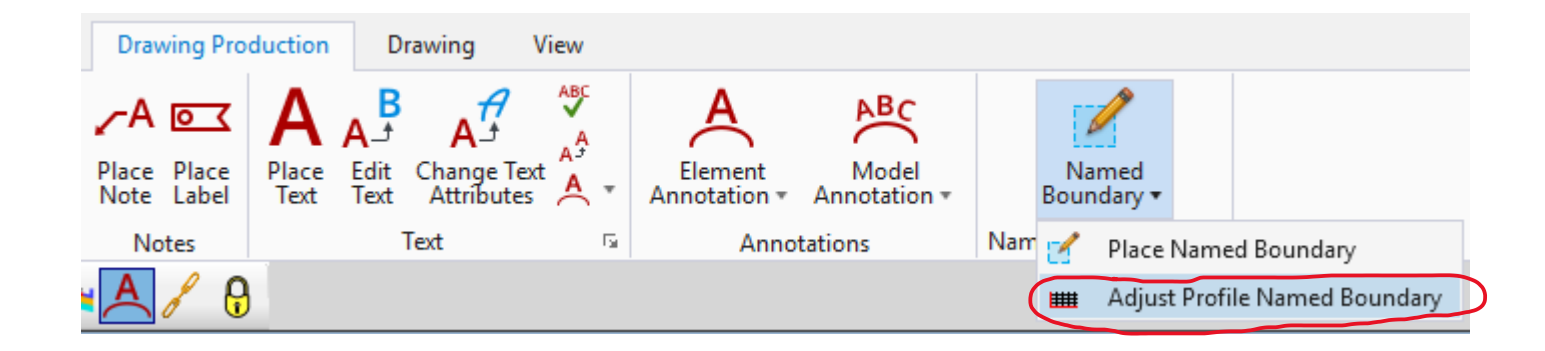

| 🔏 Adjust Named Boundary Civil | Profile Elevation | - | $\times$ |
|-------------------------------|-------------------|---|----------|
| Start Station:                |                   |   |          |
| Stop Station:                 |                   |   |          |
| High Elevation:               | 0.000000          |   |          |
| Low Elevation:                | 0.000000          |   |          |
| Elevation Datum Spacing:      | 1.000000          |   |          |

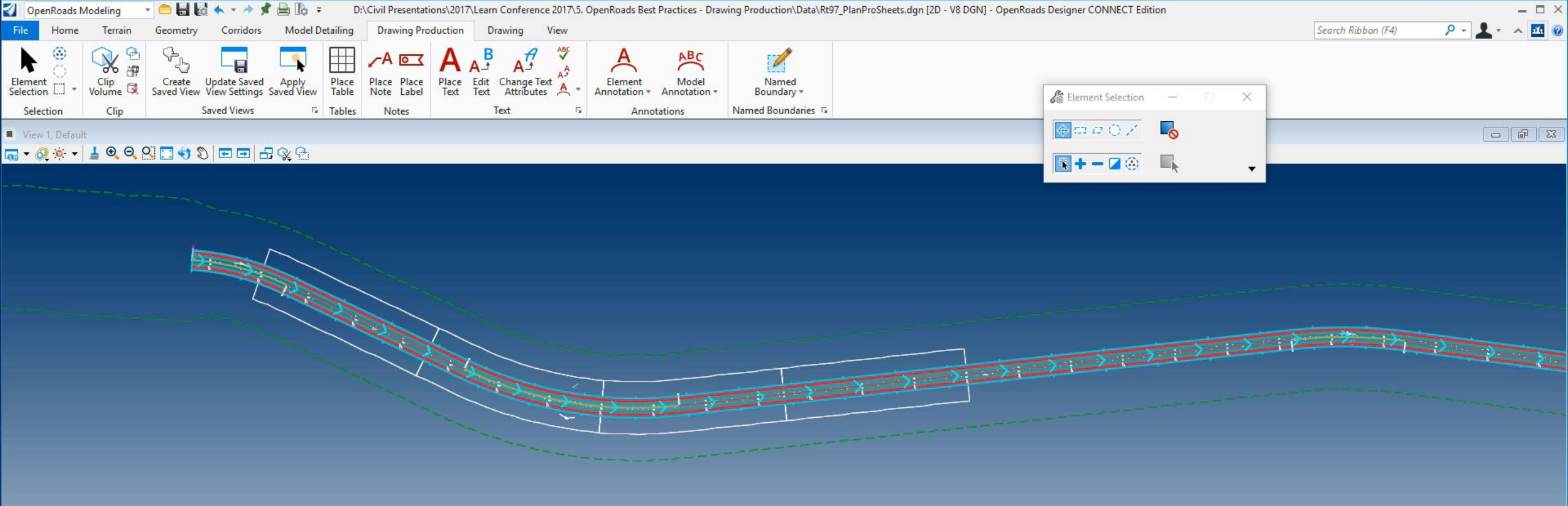

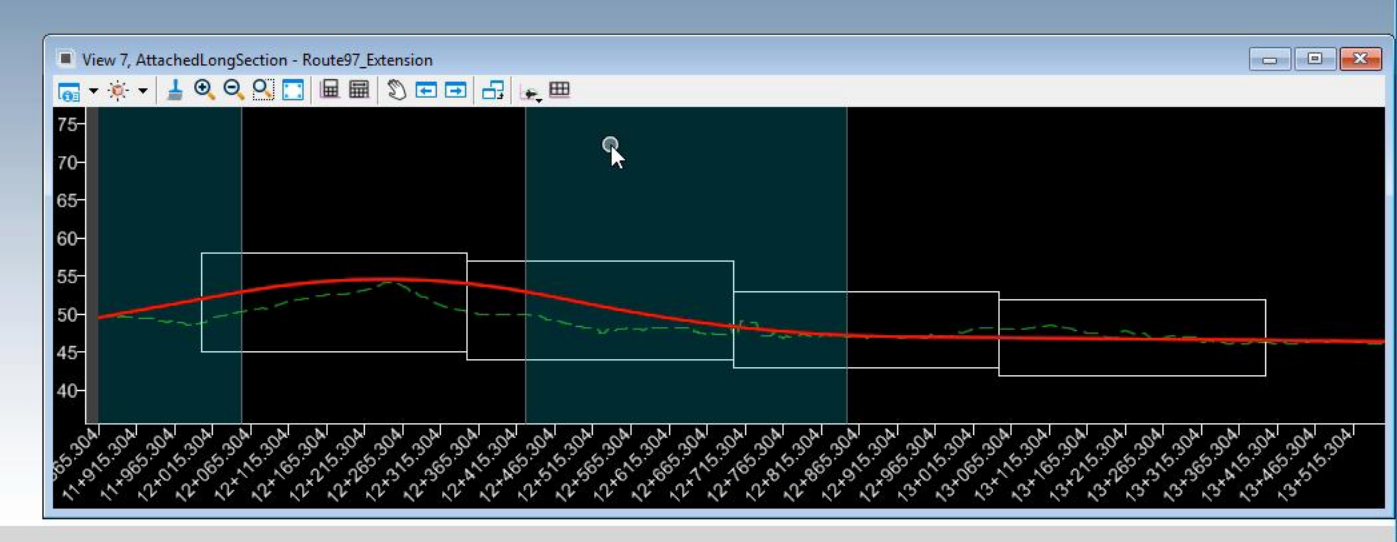

🤳 🔒 Default

8 2 5

0

Element Selection > Identify element to add to set 🛛 🐺

# Cross Section Sheets – The Basics

#### Slices Created in the 3D View

 To place Named Boundaries for cross section sheets, you must have the 3D model open and available. If not, you will receive a warning message.

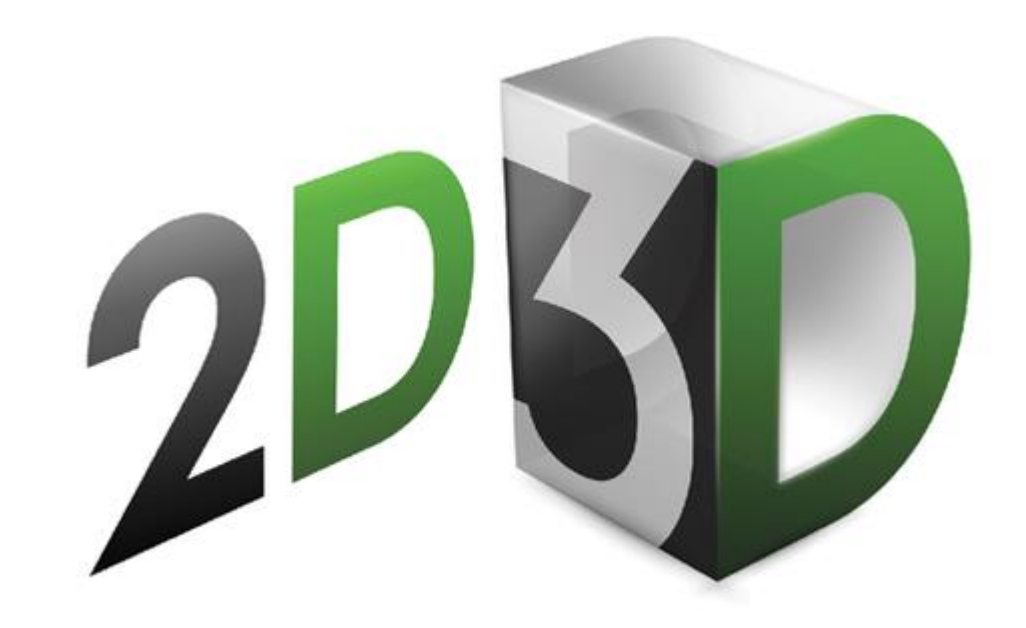

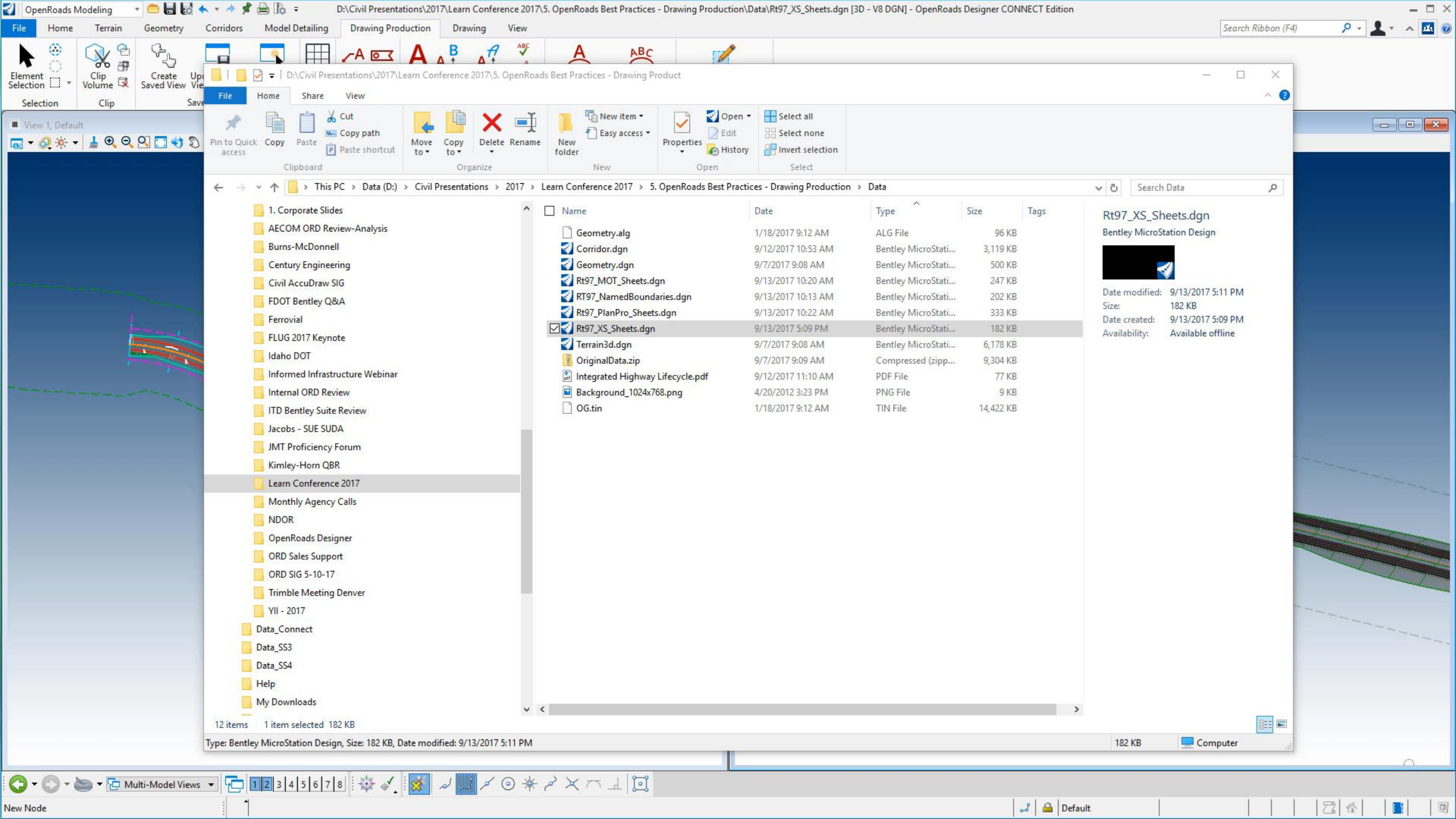

#### **Adding Data**

• Once your cross sections are cut, you can continually add data by referencing additional models into the 3D model.

**For Example:** Referencing in the drainage or utility models, would cause them to automatically show up in the cross sections.

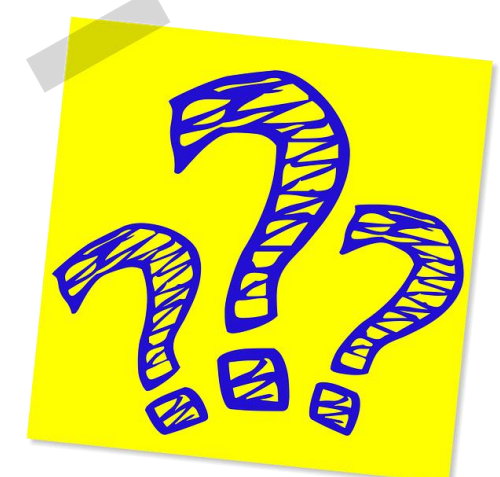

# Adding Cross Sections – Single Station

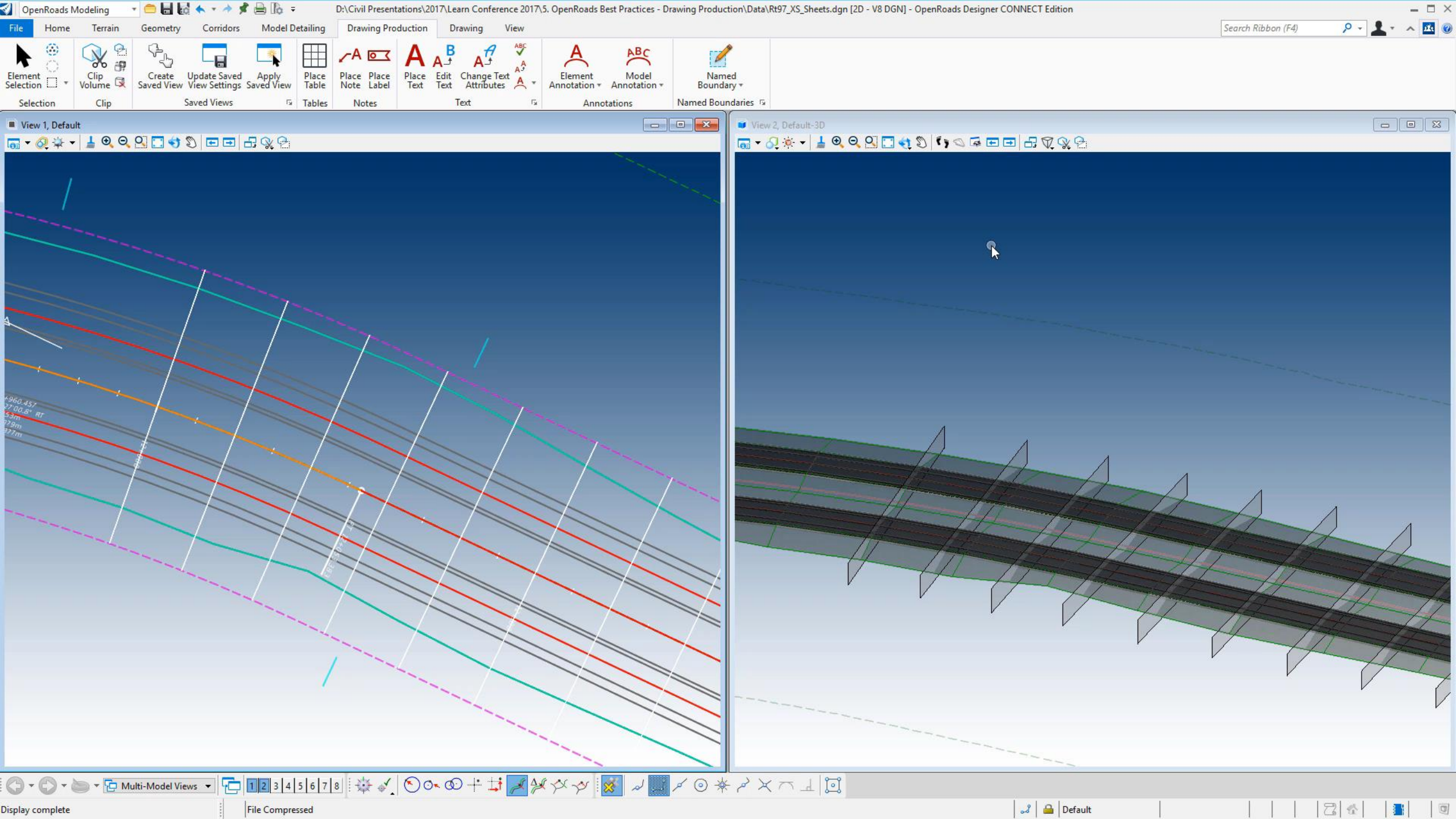

# **Cross Section Annotation**

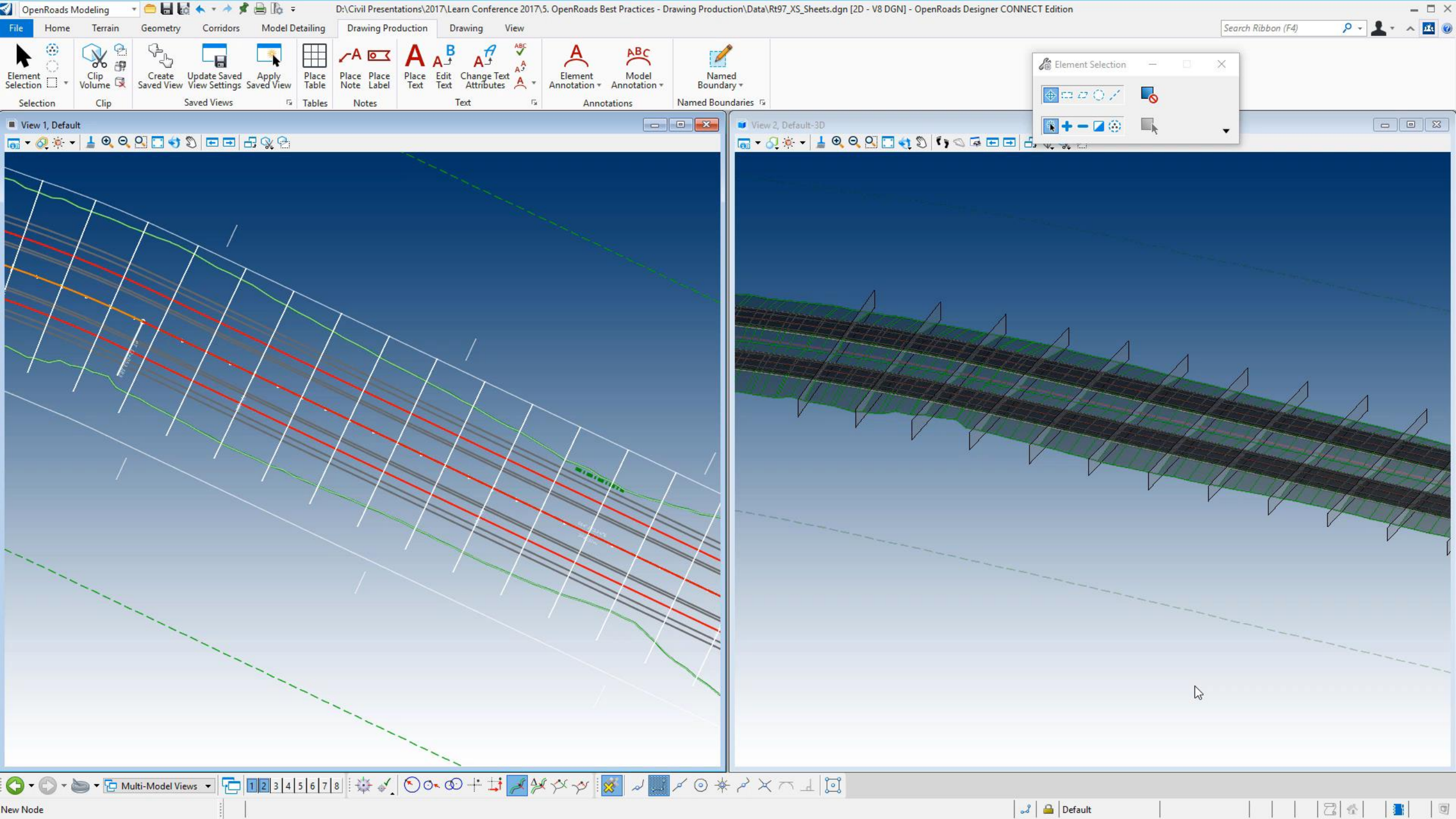

#### FAQs

Our workflow has been...the Named Boundaries (clipping boundaries) and Sheets are *in the same file*. **QUESTION:** 

Can I place my Named Boundaries in one file and sheets in another?

## **ANSWER:** For Plan and Profile, YES!!

Create your named boundaries in a dgn file and reference that dgn into your sheet file to create the sheets.

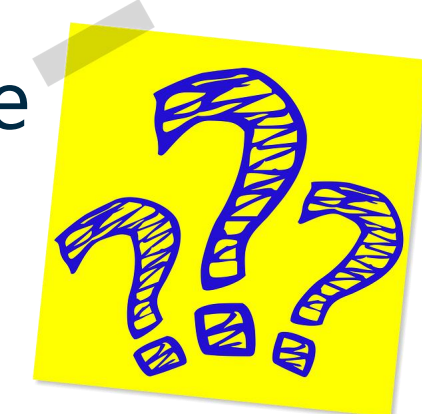

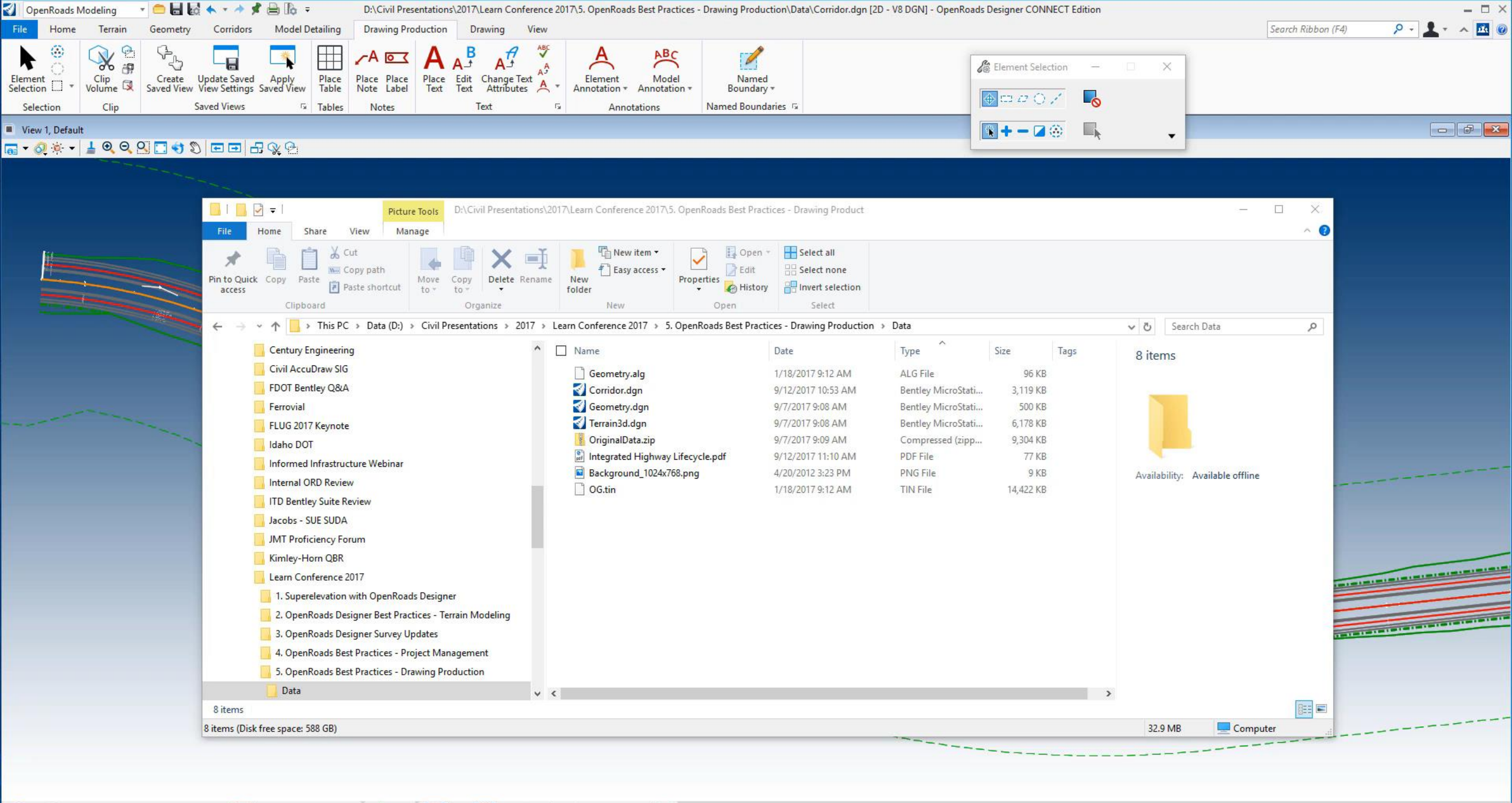

Element Selection > Identify element to add to set

2 8

0

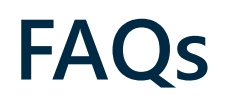

# Our workflow has been...all Sheets are *in the same file*. **QUESTION:**

#### Can I place my sheets in individual files?

#### **ANSWER: Yes**

| Mode              | Plan                                                      | •     |
|-------------------|-----------------------------------------------------------|-------|
| One Sheet Per Dgn | C:\Bentley Training\Nordic 2022\Denmark                   | c\\ [ |
| View Name:        | Design T2 - Plan 1-1                                      |       |
| Drawing Seed:     | A1_PLAN 👻                                                 |       |
| View Type:        | Civil Plan                                                |       |
| Discipline:       | Civil                                                     |       |
| Purpose:          | Plan View                                                 |       |
| D                 | rawing Model                                              |       |
| Model Name:       | Design T2 - Plan 1-1                                      |       |
| Seed Model:       | Plan Sheet Definitions.dgnlib, A1_PLAN                    |       |
| Filename:         | (Active File)                                             | ) I   |
| A                 | :500 👻                                                    |       |
| Annotation Group: | Plan Annotation                                           |       |
| S                 | heet Model                                                |       |
| Model Name:       | Design T2 - Plan 1-1                                      |       |
| Seed Model:       | Plan Sheet Definitions.dgnlib, A1_PLAN [                  |       |
| Filename:         | (Active File)                                             |       |
| Sheets: (         | New) 👻                                                    |       |
| A                 | ull Size 1 = 1 🔹                                          |       |
| Drawing Boundary: | A1_PLAN -                                                 |       |
| Detail Scale :    | :500 👻                                                    |       |
|                   | Add To Sheet Index<br>Make Sheet Coincident<br>Open Model | med   |

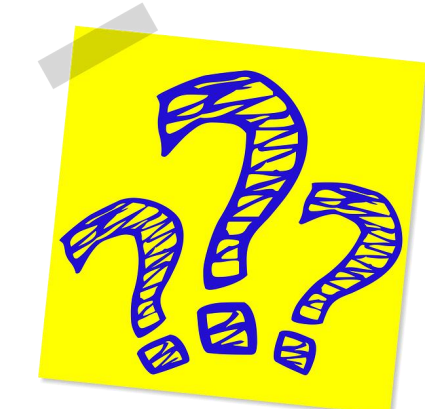

Bentley

| C | ireate Drawing     |                                           | X |
|---|--------------------|-------------------------------------------|---|
|   | Mode:              | Plan 🔻                                    |   |
|   | One Sheet Per Dan: | C:\Bentley Training\Nordic 2022\Denmark\\ | 0 |

# Sheet Index

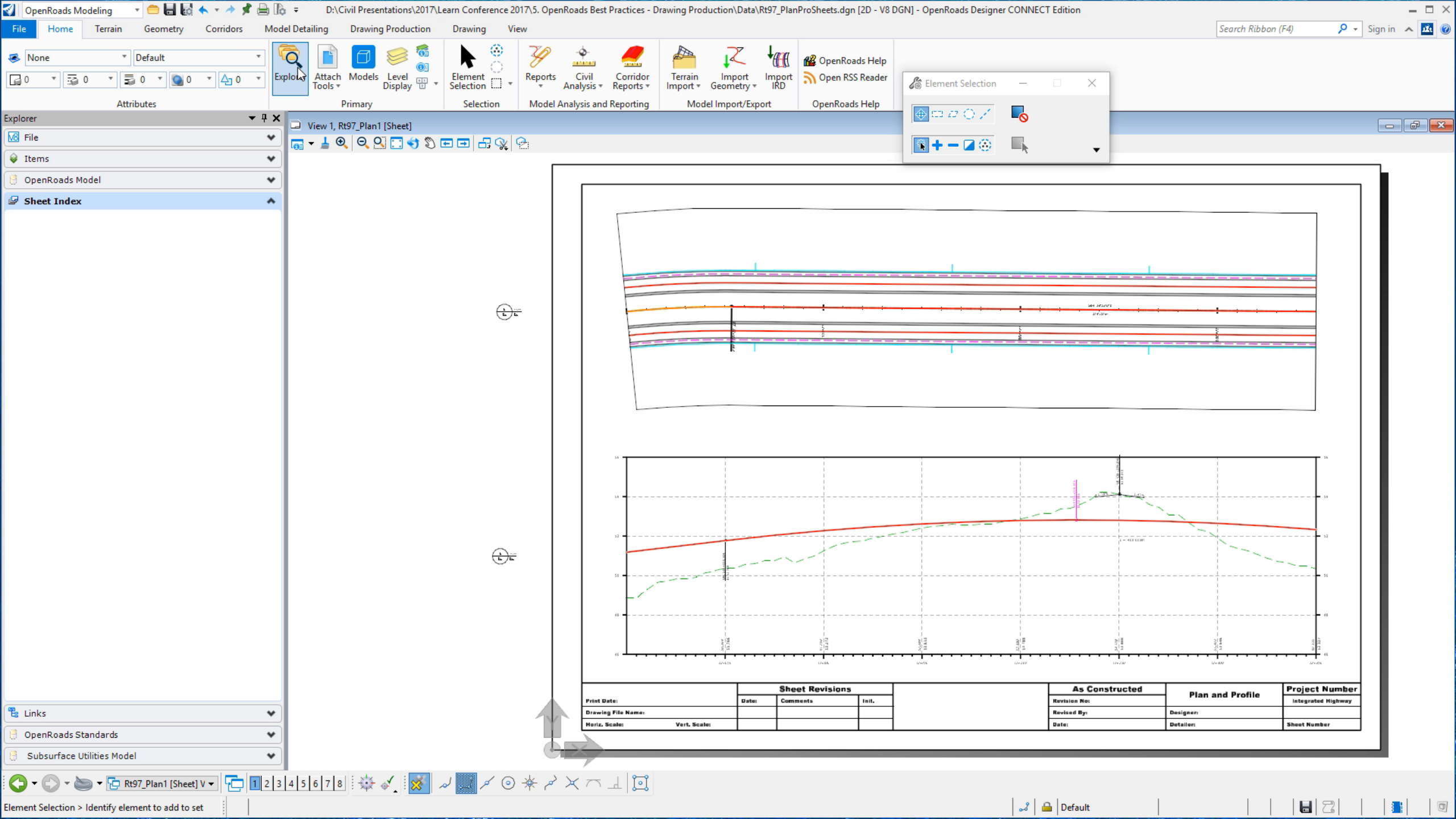

#### **Sheet Seed Files**

- The *Drawing Seed* and *Sheet Seed* **MUST** be created and added to the workspace to generate customized sheets.
- **Config Variables:** The 4 variables below must be set to properly configure the sheet creation process.
  - MS\_DRAWINGMODELSEED
  - MS\_DRAWINGMODELSEEDNAME
  - MS\_SHEETMODELSEED
  - MS\_SHEETMODELSEEDNAME

#### Other Information and/or Files to be Setup

- Sheet Border files/cells
- Sheet Seed Definitions
- Annotation Groups
- Sheet Index Customization

| <b>OpenRoads Designer Workspace Setup »</b> (CONNECT Edition - English - Fundamental)<br>These videos will guide you through setting up an OpenRoads Designer Workspace including<br>nigrating data from existing V8i workspaces. | <ul> <li>↓ View</li> <li>Add</li> <li>✓ Personalize</li> </ul> |  |
|----------------------------------------------------------------------------------------------------|----------------------------------------------------------------|--|
|                                                                                                    | 🖾 f 💟 🕂 🛄                                                      |  |
| ▼ Courses                                                                                                    |                                                                |  |
| Moving to OpenRoads Designer - Workspace Development                                                                                                    |                                                                |  |
| OpenRoads Designer Workspace Setup: Step 1 - Understanding Feature Definitions                                                                                                    |                                                                |  |
| OpenRoads Designer Workspace Setup: Step 2 - Preparing the Folder Structure                                                                                                    |                                                                |  |
| OpenRoads Designer Workspace Setup: Step 3 - Preparing Files for Feature Migration                                                                                                    |                                                                |  |
| OpenRoads Designer Workspace Setup: Step 4 - Feature Migration                                                                                                    |                                                                |  |
| OpenRoads Designer Workspace Setup: Step 5 - Annotation                                                                                                    |                                                                |  |
| OpenRoads Designer Workspace Setup: Step 6 - Survey Annotation                                                                                                    |                                                                |  |
| OpenReade Designer Workspace Setur: Step 7 Drewing Braduction Sheet Seeds                                                                                                    |                                                                |  |

See the Bentley LEARN Server for training on sheet setup.
 <u>OpenRoads Designer Workspace Setup Learning Path</u>

# Creating and Managing Plan, Profile, and Cross Section Drawings

Robert Nice Product Specialist (Rail)

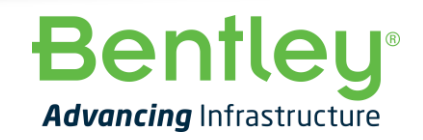

© 2022 Bentley Systems, Incorporated